| 数字智能家居到 | 系统 |       | MLZMFS0254 |
|---------|----|-------|------------|
| 大门终端    |    |       | V20181009  |
| 8-K6    |    | 8-K6F |            |
| 8-K6T   |    |       |            |

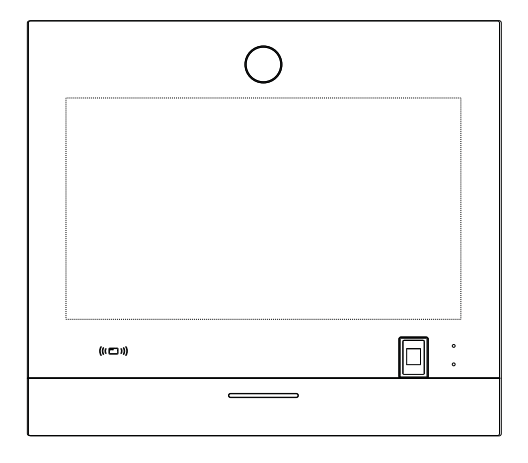

# 产品说明书

# 目 录

| 1.  | 产 | 品简:  | 介. |     | ••• | •••       |   | • | <br> | • |       | <br>• | • • | • | • • | • | • • |  |  |   |  |       | • |  | . 1 |
|-----|---|------|----|-----|-----|-----------|---|---|------|---|-------|-------|-----|---|-----|---|-----|--|--|---|--|-------|---|--|-----|
| 2.  | 技 | 术参   | 数. | ••• |     | ••        |   |   | <br> | • | <br>• | <br>• |     |   |     |   |     |  |  | • |  |       |   |  | . 1 |
| 3.  | 产 | 品外刻  | 观. | ••• |     |           |   | • | <br> | • |       | <br>• | • • | • | • • | • | • • |  |  | • |  |       |   |  | . 1 |
| 4.  | 接 | 口说「  | 明. |     |     |           |   |   | <br> | • |       | <br>• |     |   |     |   |     |  |  |   |  |       |   |  | . 2 |
| 5.  | 界 | 面说『  | 明. | ••• |     |           |   | • | <br> | • |       | <br>• | • • | • | • • | • | • • |  |  |   |  |       |   |  | . 2 |
| 6.  | 按 | 键说   | 明. | ••• |     |           |   |   | <br> | • |       | <br>• | • • | • | • • | • | • • |  |  |   |  |       |   |  | . 3 |
| 7.  | 操 | 作说『  | 明. | ••• |     |           |   |   | <br> | • |       | <br>• | • • | • | • • | • | • • |  |  |   |  |       |   |  | . 3 |
| 8.  | 设 | 置说『  | 明. | ••• |     |           |   |   | <br> | • | <br>• | <br>• |     |   |     |   |     |  |  | • |  |       |   |  | . 5 |
| 8.  | 1 | 初始   | 设  | 置   |     |           |   | • | <br> | • |       | <br>• | • • | • | • • | • | • • |  |  | • |  |       |   |  | . 5 |
| 8.  | 2 | 梯口   | 参  | 数   | 设   | 置         |   |   | <br> | • |       | <br>• | • • | • | • • | • | • • |  |  |   |  |       |   |  | . 6 |
|     |   | 8.2. | 1  | 卡   | 管   | 理         |   |   | <br> |   | <br>• | <br>• |     |   |     |   |     |  |  | • |  |       |   |  | . 6 |
|     |   | 8.2. | 2  | 密   | 码   | 管         | 理 |   | <br> |   | <br>• | <br>• |     |   |     |   |     |  |  | • |  |       |   |  | . 6 |
|     |   | 8.2. | 3  | 门   | 禁   | 设         | 置 |   | <br> | • |       | <br>• | • • | • | • • | • | • • |  |  | • |  |       |   |  | . 6 |
|     |   | 8.2. | 4  | 系   | 统   | 设         | 置 |   | <br> | • |       | <br>• | • • | • | • • | • | • • |  |  | • |  |       |   |  | . 7 |
|     |   | 8.2. | 5  | 高   | 级   | 设         | 置 |   | <br> |   |       | <br>• | • • | • | • • | • | • • |  |  | • |  |       |   |  | . 8 |
|     |   | 8.2. | 6  | 设   | 备   | 信         | 息 |   | <br> | • |       | <br>• | • • | • | • • | • | • • |  |  | • |  |       |   |  | . 8 |
| 8.  | 3 | 区口   | 参  | 数   | 设   | 置         |   |   | <br> |   |       | <br>• |     |   |     |   |     |  |  |   |  |       |   |  | . 8 |
| 9.  | Ξ | 视图   | 及言 | 安業  | 長 [ | <u>ال</u> |   |   | <br> |   |       |       |     | • |     | • |     |  |  |   |  | <br>• |   |  | . 9 |
| 10. | 附 | 件清   | 单  |     |     |           |   |   | <br> | • |       | <br>• |     | • |     | • |     |  |  | • |  | <br>• | • |  | . 9 |

### 1. 产品简介

8-K6系列梯口机是数字化智能家居系统终端设备,可实现呼叫室内机、 呼叫管理员机、与室内机或管理员机对讲、被监视、门禁控制等功能。为小 区生活提供方便、安全的居住环境。产品性能稳定可靠,是现代化家居的理 想产品。

# 2. 技术参数

| 输入电源 | DC13.5V       | 工作电流   | ≤1A         |
|------|---------------|--------|-------------|
| 摄像头  | 彩色            | 夜间补光   | 支持          |
| 密码开门 | 支持            | 人体感应   | 支持          |
| 语音提示 | 支持            | 支持卡类型  | IC/ID卡      |
| 显示屏  | 15.6寸液晶屏      | 显示屏分辨率 | 1366*768    |
| 开锁延时 | 0、3、6、9s可选    | 卡容量    | 50000张      |
| 开锁类型 | 通电、断电可选       | 人脸容量   | 3000个用户     |
| 简易密码 | 10000组        | 锁输出    | 开关量输出       |
| 高级密码 | 1户2个(从室内终端获取) | 出门按钮   | 支持          |
| 防拆报警 | 支持            | 操作方式   | 触摸屏/触摸按键    |
| IP等级 | IP54          | 人脸识别   | 8-K6F/K6T支持 |
| 工作温度 | -30℃~70℃      | 指纹识别   | 8-K6T支持     |
| 媒体广告 | 支持 (须插入TF卡)   |        |             |

## 3.产品外观

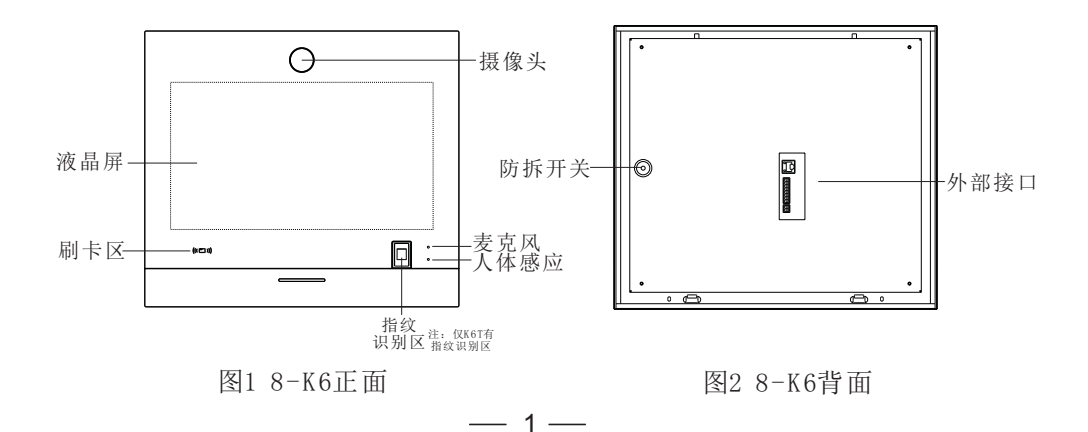

# 4. 接口说明

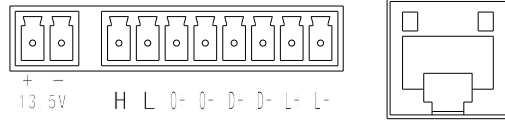

LAN

图3 接口示意图

| 序号 |       | 标识  | 名称              |  |  |  |  |  |  |
|----|-------|-----|-----------------|--|--|--|--|--|--|
| 1  | 12 5V | +   | 电源正极            |  |  |  |  |  |  |
| 2  | 15.51 | _   | 电源负极            |  |  |  |  |  |  |
| 3  |       | Н   | 扩展通信接口H线        |  |  |  |  |  |  |
| 4  |       | L   | 扩展通信接口L线        |  |  |  |  |  |  |
| 5  |       | 0+  | 山门按钮接口          |  |  |  |  |  |  |
| 6  |       | 0-  | 山门拔缸按口          |  |  |  |  |  |  |
| 7  |       | D+  | 门磁控口            |  |  |  |  |  |  |
| 8  |       | D-  |                 |  |  |  |  |  |  |
| 9  |       | Ľ+  | 锁控制信号(输出为开关量信号) |  |  |  |  |  |  |
| 10 |       | L-  |                 |  |  |  |  |  |  |
| 11 |       | LAN | RJ45端口,接入小区局域网  |  |  |  |  |  |  |

# 5. 界面说<u>明</u>

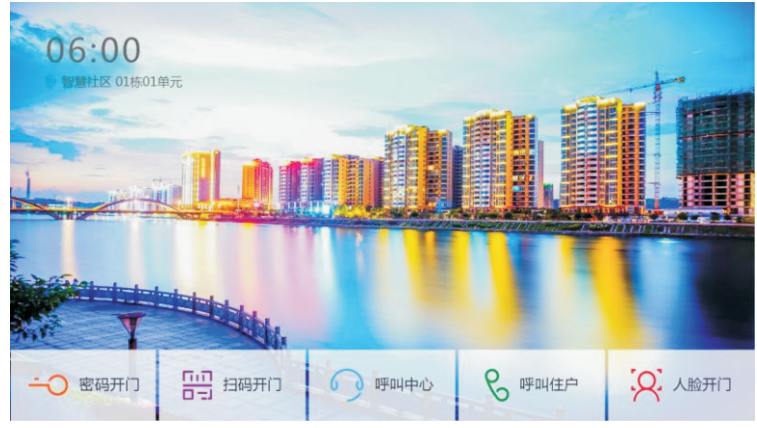

图4 操作界面图示

说明: 点触屏幕下方按钮进入相应操作界面。

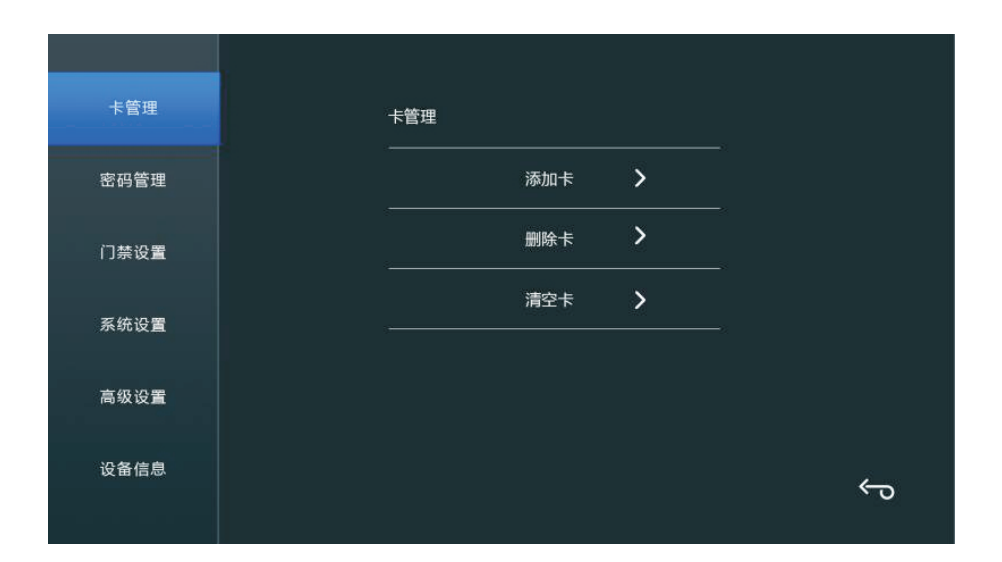

图5 设置界面图示

# 7. 操作说明

7.1、语音提示

在操作梯口机的过程中有相应语音提示;

7.2、呼叫

**呼叫住户**:梯口机常态下输入房号后按 & 键呼叫住户;

**呼叫中心:** 梯口机常态下按 屏幕下方"呼叫中心"键,再在弹出的提示框中按"呼叫"键呼叫中心。

注:1)作为梯口机使用时,房号的第一位为0时可不输入,直接输入后三位;

2)作为区口机使用时,若启用单元号,则前3位为楼栋号,2位或1位为单元号(根据区口设置决定单元号),后4位为房号。若不启用单元号,则前3位为楼栋号,后4位为房号。

#### 7.3、取消

在呼叫或通话的过程中按**×**键取消呼叫或通话,在输入房号或密码时按**×** 键删除输入的数字;

#### 7.4、密码开门

按屏幕下方"密码开门"键后,输入用户密码开门;

密码开门设置为简易模式时,输入6位用户密码即可进门;

密码进门模式设置为高级模式时,需输入房号加室内终端的住户密码或者 家政密码才可开门。

#### 7.5、刷卡开门

将合法卡靠近读卡感应区,打开门锁。

#### 7.6、人脸识别

设备可选择启用或不启用人脸识别模块。当启用人脸识别模块时,感应到 有人靠近梯口机会自动进入人脸识别界面,或按梯口机屏幕下方"人脸开 门"键进入人脸识别界面,只需将人脸居中,梯口便可自动识别已注册的人脸 并打开门锁。

**人脸注册**:进入人脸识别界面,点击右侧编辑键,刷有效卡进入人脸注册管理界面,选择"添加",将人脸居中即可注册成功。

**人脸删除:** 在人脸注册管理界面,选择"删除"并确认,便可删除和此张卡相关的人脸。

访客注册:访客只能在区口机上注册。刷管理卡,输入待访住户的楼栋号单 元号和房号,访客人脸信息通过上位机添加到对应的主梯口机下。在所对应 的主梯口机上可识别人脸,识别1次后或30分钟未识别自动删除。

注:1)使用人脸时,请保持与注册的形象一致,若系统无法识别您的面部时,请重新注册;

2)添加人脸的时候建议在不同的光照环境下添加,提高人脸的识别率。

#### 7.6、指纹识别开门

型号中带T的设备可选择启用或不启用指纹识别功能。当启用指纹识别功 能时,直接在指纹模块上按已添加的指纹,梯口便可自动识别已添加的指纹 并打开门锁。指纹可通过本地设置或上位机添加。

注:

1) 梯口机输入层号后再按指纹,可加快指纹识别速度;

2) 区口机输入楼栋号或者楼栋号+单元号再按指纹,可加快指纹识别速度。

#### 7.7、手机APP开门

此功能需梯口机外接蓝牙开门执行器MK-B01/B01W,通过"MLock"APP或 者微信控制开锁。具体操作详见MK-B01操作说明。

#### 7.8、识别二维码开门

梯口机可通过识别手机上的二维码开锁。需先通过工程APP或管理平台添

加设备,并在管理平台授权用户关联设备,之后开启手机APP"MLock",二 维码会通过平台下载到手机APP,将手机上的二维码对准梯口机的摄像头位 置即可识别开锁。

#### 7.9、媒体功能

梯口机接入TF卡时,可使用媒体广告功能。

**媒体支持:**支持MP4、AVI格式媒体文件, 音视频编码要求为aac/H264。下 载媒体之前需将媒体转换成符合要求的格式。

媒体获取1:媒体文件经过上位机软件下载到对应的梯口机;

媒体获取2:使用读卡器直接将媒体文件拷贝到TF卡(文件名不支持中文);

**播放流程**:梯口机上电启动后进入主界面,当2分钟无人操作自动进入媒体播放(媒体文件存在时优先播放媒体),媒体播放后,5分钟无人操作自动关屏媒体停止播放,梯口机关屏待机时人体感应模块感应到有人接近自动开屏播放媒体。

媒体静音:每天22:00到6:00媒体静音,只播放视频。

注: 建议一次只下载一个视频文件到梯口机,视频文件需要更新时,请将原视频文件删除,视频文件时长建议不超过1分钟。

#### 8.设置说明

操作说明:在设置界面点击触摸屏选择选项,或按屏幕提示,按**个**或**、**键选择选项,按**()**键确认,按×键删除输入或返回上一级界面,按数字键输入数字。

8.1、初始设置

梯口机出厂或恢复出厂设置后,第一次上电时需要对设备的基本参数进行设置才能正常工作,具体设置如下:

- ① 系统语言选择:通过∧或∨键或点触屏幕选择语言并确认后,跳转到 卡号位数选择界面,语言可设置为中文简体、中文繁体和英文;
- (2) 卡号选择:选择6位或8位卡号,确认后跳转到设备属性选择界面;
- ③ 设备属性选择:选择梯口机或区口机并确认后,跳转到相应的梯区口号 设置界面;
- ④ 梯/区口号设置:按梯口机实际连接情况,输入梯/区口号、设备号(仅 梯口机有此设置)、是否启用单元号并确认后,跳转到网络设置界面;
- ⑤ 网络设置:网络设置包括本机IP、子网掩码、网关、管理员机IP、中心服务器IP、流媒体服务器IP、电梯控制器IP。 注:在网络参数设置过程中,点触屏幕选择要设置的参数,或按▲、↓ 键翻页,选择需要修改的地址位进行修改。 网络参数设置完成后,完成梯口机初始设置。

#### 8.2、梯口参数设置

在梯口机使用过程中,还可对其它参数进行设置,具体操作如下: 点触屏幕"密码开门"或按 CO键,进入密码输入界面,再连续按五次 CO键,进入管理员密码输入界面。在此界面下输入8位管理密码即可进入设置 界面,初始的管理员密码为13572468,用户可自行修改。

参数设置有以下选项:卡管理、密码管理、门禁设置、系统设置、高级 设置、设备信息。

8.2.1、卡管理

在此可进行卡的添加、删除和清空操作,通过刷卡或者输入卡号可添加 或者删除卡。

8.2.2、密码管理

在此可添加、删除、清空密码以及修改管理密码。

- 8.2.3、门禁设置
- 锁属性设置:可设置设备通电开锁或断电开锁以及开锁时间,开锁时间 0s、3s、6s、9s可设。
- ② 门状态设置:可设置是否检测门状态;设置为"是"时,需再进行"报 警输出"和"上报中心"设置,设置"报警输出"为"是"时,门开超 情况下,梯口机产生本地告警信号提示用户,"上报中心"设置为 "是"时,门开超时信息将上报到管理中心。
- ③ 人脸识别:可设置人脸识别功能的启用、禁用;可在此清空人脸记录;可设置人脸识别的安全级别,安全级别可设置为高、正常和普通;可设置人脸识别时是否开启活体检测功能。
- ④ 二维码开门:

1) 扫码开门:设置为启用时,设备开启识读二维码开门的功能,并在主 界面提示操作信息;设置为禁用时,设备关闭此功能。启用此功能时, 需先在物业管理平台上注册设备设备。

2) 蓝牙开门器:外接蓝牙开门执行器时,需在通过工程APP或管理平台上注册设备,并在此输入设备注册ID,关联蓝牙开门执行器,实现手机APP开门功能。

- ⑤ 指纹识别:
  - 1) 可设置指纹识别功能的启用、禁用;

2)添加指纹:在添加指纹界面下,按提示开始添加指纹操作。在此界面下,梯口机按▲、↓键选择房号,区口机需要手动输入楼栋号、单元号和房号,按↓确认,按★键删除,按右下角返回键返回上一级设置界面。添加指纹时需关联住户房号;保安人员的房号为0000。梯口机最多可添加5000枚指纹,区口机最多可添加10000枚指纹,每个住户最多可添加10枚指纹,保安人员本地添加指纹数量最多为20枚;

3)删除指纹:按住户方式删除,梯口机通过∧、√键选择住户,区口机 需手动输入楼栋号、单元号和房号,按**人**键删除该住户下的所有指纹,包 括本地添加的指纹和上位机下载的指纹;

4) 清空指纹: 可清空上位机下载和本地添加的所有指纹。

除本地操作外,管理人员可在上位机对梯区口机设备进行指纹的下载和 删除操作。

上位机可将指纹采集设备采集到的指纹数据下载到梯区口机中,包含住 户指纹和保安人员指纹,采集指纹时需关联住户房号。

上位机删除指纹,支持两种方式:

- 1) 按住户方式, 删除该住户下上位机下载的所有指纹, 无法删除本地添加的指纹;
- 2) 按指纹方式,只能删除上位机添加的指纹,无法删除本地添加的指 纹。
- ⑥ 人体感应:设置梯口机感应到人体后执行的操作,可设置触发开屏、人 脸识别(进入人脸识别界面)和扫码开门(进入扫码开门界面)。

#### 8.2.4、系统设置

- ① 设备号设置:设置梯口机的设备编号;
- ② 网络设置:设置梯口机的网络参数;
- ③ 编号规则设置:设置梯号长度、房号长度和单元号长度;
- ④ 住户设置:
  - 1) 起始房号设置:可设置梯口机对应单元的起始房号;
  - 2) 楼层数设置: 可设置梯口机对应单元的楼层数;
  - 3) 每层户数设置: 可设置每层的户数。
- ⑤ 时间设置: 查看并设置梯口机的日期和时间。
- ⑥ 声音设置:
  - 1)通话音量:可设置梯口机通话音量为1-8级,默认音量5级;
  - 2) 提示音:可设置是否开启语音提示;
  - 3) 按键音: 可设置是否开启按键音;
  - 4) 媒体静音:设置为"是"时梯口机播放媒体只播放视频,不播放声音。
- ⑦ 存储卡管理:
  - 1) 容量: 可查看存储卡已使用容量和剩余容量;
  - 2) 格式化存储卡: 可对此梯口机上的存储卡执行格式操作;
  - 3) 媒体信息:可在此查看已下载的媒体信息。
- (3) 恢复出厂:恢复梯口机出厂设置。

注:恢复出厂操作不清空已添加的卡号、人脸、指纹等数据,要清空这 些数据,请进入相应设置页面操作清空。

#### 8.2.5、高级设置

- 密码进门模式:可设置为简易模式或高级模式
  - 1) "简易模式"指,通过梯口机本地添加的密码进行密码开门;
  - "高级模式"指,通过室内终端添加的开门密码进行密码开门; 设置为"高级模式"时,在"密码管理"设置里面只能进行修改管理密码操作,不能添加或删除开门密码。
- ② 报警参数:可设置启用或不启用强行开门报警。设置为启用时,非法开 门梯口机会报警且上报中心。
- ③ 拍照参数:可设置启用或不启用:

1)访客拍照,启用访客拍照功能时,访客在呼叫住户的时候,梯口机会自动拍照,并上传到管理中心。

 2)错误密码开门拍照,设置为启用时,当住户用密码进行开门,连续输 错4次密码,梯口机会自动拍照并上传到中心

3) 挟持密码开门拍照,设置为启用时,住户输入挟持密码后,梯口机会 自动拍照并上传到中心。"挟持密码"为正确的密码末位加1,不进位。 如:正确的密码为123456,则挟持密码为123457;再如:正确的密码为 456789,则挟持密码为456780。

- ④ 省电模式:设置是否启用省电模式,启用省电模式后,5分钟梯口无操作 或无人体感应,梯口机进入关屏待机状态。
- ⑤ 屏幕设置:设置是否启用屏保,启用屏保后,2分钟梯口无操作或无人体 感应,梯口机进入屏幕保护状态。
- ⑤ 灵敏度设置:触摸按键灵敏度设置,可设置为高、中、低三个级别。 界面风格:设置液晶屏背景,可设置为黑色或蓝色。

#### 8.2.6、设备信息

查看梯口机的设置参数以及版本信息。

8.3、区口参数设置

第一次上电或者恢复出厂默认后,将梯口机属性设置为"区口",并设 置区口号和是否启用单元号,以及网络参数即可。

除添加密码外,区口机其他参数设置同梯口机。

添加密码时,需设置编号,编号设置说明如下:

- 1) 编号从0000~9999均可设置;
- 2) 编号主要是对密码进行分组管理, 如: 以楼栋为单位进行编号等;
- 3) 一个编号可以对应多组密码。

# 9. 三视图及安装图

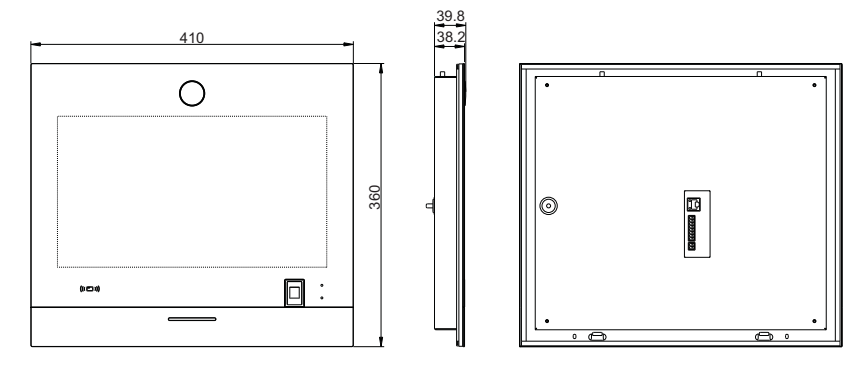

图7 8-K6三视图

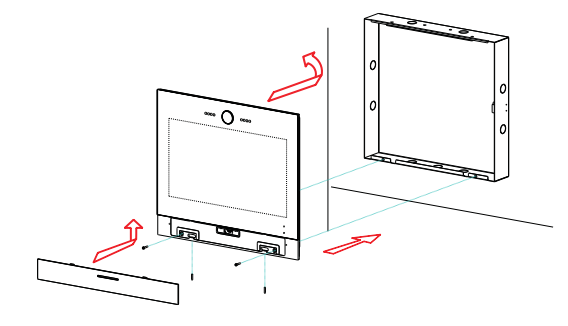

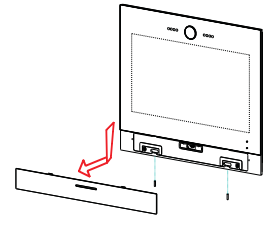

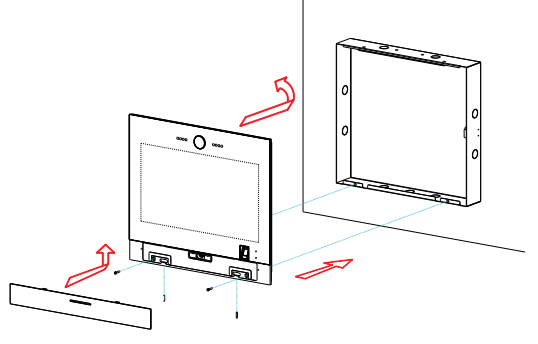

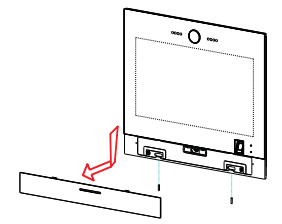

图8 8-K6安装图

## 10. 附件清单

| 名称          | 规格            | 数量 | 备注   |
|-------------|---------------|----|------|
| 绿色接线柱       | 15EDGK-2P     | 1  | 接线   |
| 绿色接线柱       | 15EDGK-8P     | 1  | 接线   |
| V3泡棉A       | V3(20*13*4mm) | 1  | 安装   |
| 盘头机牙螺钉      | M3*16         | 2  | 固定   |
| 盘头带垫片机牙平尾螺钉 | M3*5(带Φ10垫片)  | 4  | 固定   |
| K3预埋盒安装支架   | K6/镀锌板        | 1  | 安装   |
| 内六角扳手       | 45#中碳钢(T1.5)  | 1  | 拆装工具 |
| 梯口机说明书      | 8-K6          | 1  | 使用指南 |

注意事项

●本产品应由专业的工程施工队伍进行安装和调试,以确保您的正常使用。
●按说明书正确安装完毕,先确认整个系统接线正确无误,方可接通电源。
●如通电后发现异常现象,应立即切断电源,以免给您带来不必要的损失。
●如遇设备故障,切勿自行拆卸维修,请与产品售后服务部门联系。

| 合格证        |  |
|------------|--|
| 型 号<br>检验员 |  |

#### 电子信息产品有毒有害物质申明

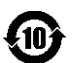

|                         |          |      | 有毒   | 有害物质耳  | 成元素           |                 |
|-------------------------|----------|------|------|--------|---------------|-----------------|
| 部件名称                    | 铅        | 汞    | 镉    | 六价铬    | 多溴联苯          | 多溴二苯醚           |
|                         | (Pb)     | (Hg) | (Cd) | (Cr6+) | (PBB)         | (PBDE)          |
| 主机                      | $\times$ | 0    | 0    | 0      | 0             | 0               |
| 附件                      | $\times$ | 0    | 0    | 0      | 0             | 0               |
| <ol> <li>表示该</li> </ol> | 有毒有      | 害物质  | 主该部( | 牛所有均质  | 质材料中的         | 含量均在            |
| SJ/T 1136               | 3-2006   | 标准规  | 定的限  | 量要求以一  | ۲.            |                 |
| ×: 表示该                  | 有害物      | 质至少  | 在该部位 | 牛的某一北  | 匀质材料中         | 的含量超出           |
| SJ/T 1136               | 3-2006   | 标准规  | 定的限  | 量要求。   | 1 <del></del> | 17 44 ±± /\\ ±L |
| 汪: 本产品<br>去式如供          | 柄有"      | ×″ 的 | 原因是: | 现阶段沿   | え有可供选         | 择的替代技           |
| 不或部件。                   |          |      |      |        |               |                 |
|                         |          |      |      |        |               | ,               |
| 1                       |          |      |      |        |               |                 |
|                         |          |      |      |        |               |                 |
| 1                       |          |      |      |        |               |                 |
|                         |          |      |      |        |               |                 |
|                         |          |      |      |        |               |                 |
| 1                       |          |      |      |        |               |                 |
|                         |          |      |      |        |               |                 |
|                         |          |      |      |        |               |                 |
|                         |          |      |      |        |               |                 |
|                         |          |      |      |        |               |                 |